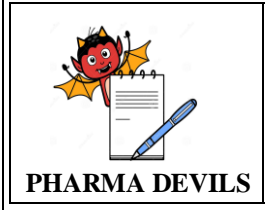

### TABLE OF CONTENTS

| S.No. | Content                                                                 | Page No. |
|-------|-------------------------------------------------------------------------|----------|
| 1.    | System Information                                                      | 2        |
| 2.    | Objective                                                               | 3        |
| 3.    | Scope                                                                   | 3        |
| 4.    | Responsibilities                                                        | 4        |
| 5.    | Functional verification of Various Operational and functionality checks | 5        |
| 6.    | Functional verification of various safety<br>Interlock checks           | 11       |
| 7.    | Power failure and restoration test                                      | 18       |
| 8.    | Participant Log                                                         | 19       |
| 9.    | Attachment log                                                          | 19       |
| 10.   | Variations                                                              | 20       |
| 11.   | Review and comments                                                     | 20       |
| 12.   | Abbreviations                                                           | 20       |
| 13.   | Approval sheet from Customer                                            | 21       |

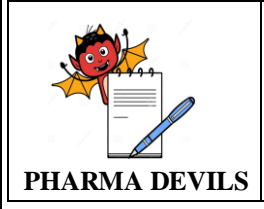

PROTOCOL No.:

| Manufacturer | Regd. Office: - | Works: - |
|--------------|-----------------|----------|
|              |                 |          |
|              |                 |          |
|              |                 |          |
|              |                 |          |
|              |                 |          |
|              |                 |          |
| Customer     |                 |          |
| Customer     |                 |          |
| S:40         |                 |          |
| Site         |                 |          |
|              |                 |          |
|              |                 |          |

### **Protocol Prepared By**

| Name of the Manufacturer | Signing Authority &<br>Designation | Signature | Date |
|--------------------------|------------------------------------|-----------|------|
|                          |                                    |           |      |

### **Protocol Approved By**

| Name of the Customer | Signing Authority &<br>Designation | Signature | Date |
|----------------------|------------------------------------|-----------|------|
|                      |                                    |           |      |

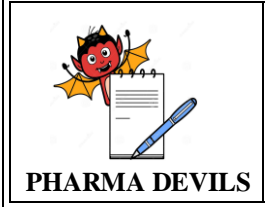

### 2.0 **OBJECTIVE**

- The Operational Qualification Protocol (hereafter referred to as 'OQ') shall demonstrate the 2.1. complete operation of the equipment Automatic Capsule Filling Machine With Powder, Pellet And Tablet Filling Attachment (Hereafter referred to as 'A120') being manufactured by ..... for .....
- 2.2. This protocol shall confirm that the machine manufactured, complies with the operational specifications laid down in this protocol.

### 3.0 **SCOPE**

- The scope of this OQ shall be confined to Pharmafill A120. 3.1
- 3.2 The Qualification of any additional accessories apart from those specified in this OQ shall not be in the scope of this document.
- 3.3 The Qualification of the support utilities shall not be in the scope of this OQ.
- 3.4 The equipment shall be intended for filling powder into the hard gelatin capsules.
- 3.5 The equipment shall operate in a dust-free environment with humidity in the range 35 - 45 % RH and temperature in the range of 20 - 25 deg C.

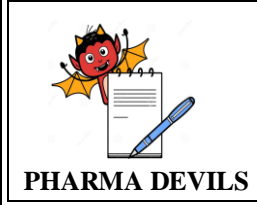

4.0

4.1

# **OPERATIONAL QUALIFICATION PROTOCOL** FOR AUTOMATIC CAPSULE FILLING MACHINE WITH POWDER,

# PELLET AND TABLET FILLING ATTACHMENT

To ensure that the equipment manufactured is in line with the DQ.

To prepare the OQ incorporating the following major parameters:

HMI Accessibility checks. • Various operational and functionality checks. • Interlock functionality checks. •

RESPONSIBILITIES Manufacturer

•

4.1.1

4.1.2

- Power failure and restoration test •
- 4.1.3 To assist the Customer to carry out the OQ at the site.

PLC, I/P and O/P functionality checks.

### 4.2 Customer

- 4.2.1 To verify the OQ.
- 4.2.2 To approve the OQ
- 4.2.3 To carry out the OQ at the site.

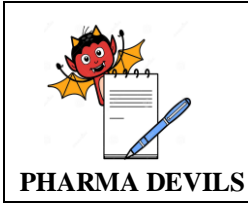

**PROTOCOL No.:** 

### 5.0 FUNCTIONAL VERIFICATION OF OPERATIONAL AND FUNCTIONALITY CHECKS

### **NOTE:** PRESS THE MANUAL MODE DISABLED TO ENABLE MANUAL MODE.

### VACUUM PUMP FUNCTIONALITY TEST

| S.<br>No. | Simulation Methodology                                                    | Acceptance<br>Criteria       | Observation | Remarks |
|-----------|---------------------------------------------------------------------------|------------------------------|-------------|---------|
| 1.        | Press the VACUUM<br>PUMP OFF function key<br>on the manual mode<br>screen | Vacuum pump will<br>start    |             |         |
| 2.        | Press the VACUUM<br>PUMP ON key again on<br>the manual mode screen        | Vacuum pump will<br>get stop |             |         |

### MAIN MACHINE BLOWER FUNCTIONALITY TEST

| S.<br>No. | Simulation Methodology                                   | Acceptance<br>Criteria                                | Observation | Remarks |
|-----------|----------------------------------------------------------|-------------------------------------------------------|-------------|---------|
| 1.        | Press the BLOWER OFF<br>function key on Manual<br>screen | Main machine de<br>dusting blower<br>Motor will start |             |         |
| 2.        | Press the BLOWER ON<br>function key on Manual<br>screen  | Main machine de<br>dusting blower<br>Motor will stop  |             |         |

### **ECSE MACHINE FUNCTIONALITY TEST**

| S.<br>No. | Simulation Methodology                                              | Acceptance<br>Criteria                     | Observation | Remarks |
|-----------|---------------------------------------------------------------------|--------------------------------------------|-------------|---------|
| 1.        | Press the ECSE<br>MACHINE OFF function<br>key on Manual screen      | ECSE Machine<br>blower Motor will<br>start |             |         |
| 2.        | Again Press the ECSE<br>MACHINE ON function<br>key on Manual screen | ECSE Machine<br>blower Motor will<br>stop  |             |         |

### MACHINE INCH FUNCTIONALITY TEST

| S.  | Simulation Methodology    | Acceptance          | Observation | Remarks |
|-----|---------------------------|---------------------|-------------|---------|
| No. |                           | Criteria            |             |         |
| 1.  | Keep the MACHINE Inch     | Machine starts in   |             |         |
|     | key pressed on the manual | inch mode till the  |             |         |
|     | mode screen               | key is kept pressed |             |         |
| 2.  | Release MACHINE Inch      | Machine will stop   |             |         |
|     | key on the manual mode    |                     |             |         |
|     | screen                    |                     |             |         |

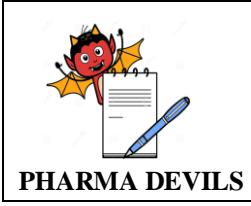

# **OPERATIONAL QUALIFICATION PROTOCOL** FOR AUTOMATIC CAPSULE FILLING MACHINE WITH POWDER,

**PROTOCOL No.:** 

PELLET AND TABLET FILLING ATTACHMENT

# STIRRER MOTOR FUNCTIONALITY TEST

| S.  | Simulation Methodology    | Acceptance           | Observation | Remarks |
|-----|---------------------------|----------------------|-------------|---------|
| No. |                           | Criteria             |             |         |
| 1.  | Keep the STIRRER Inch     | Stirrer motor starts |             |         |
|     | key pressed on the manual | in inch mode till    |             |         |
|     | mode screen               | key is kept pressed  |             |         |
| 2.  | Release STIRRER Inch      | Stirrer motor stops  |             |         |
|     | key on the manual mode    |                      |             |         |
|     | screen                    |                      |             |         |

### **LOADER -1 FUNCTIONALITY TEST**

| S.  | Simulation Methodology | Acceptance        | Observation | Remarks |
|-----|------------------------|-------------------|-------------|---------|
| No. |                        | Criteria          |             |         |
| 1.  | Press the LOADER -1    | The pneumatic     |             |         |
|     | function_key on the    | cylinder for the  |             |         |
|     | manual mode screen     | loader-1 assembly |             |         |
|     |                        | gets actuated     |             |         |
| 2.  | Again Press the LOADER | The pneumatic     |             |         |
|     | -1_key on the manual   | cylinder for the  |             |         |
|     | mode screen            | loader-1 assembly |             |         |
|     |                        | gets OFF          |             |         |

### **LOADER -2 FUNCTIONALITY TEST**

| S.  | Simulation Methodology | Acceptance         | Observation | Remarks |
|-----|------------------------|--------------------|-------------|---------|
| No. |                        | Criteria           |             |         |
| 1.  | Press the LOADER -2    | The pneumatic      |             |         |
|     | function key on the    | cylinder for the   |             |         |
|     | manual mode screen     | loader-2 assembly  |             |         |
|     |                        | gets actuated      |             |         |
| 2.  | Again Press the LOADER | The pneumatic      |             |         |
|     | -2 function key on the | cylinder for the   |             |         |
|     | manual mode screen     | loader -2 assembly |             |         |
|     |                        | gets OFF           |             |         |

### **VIBRATOR- 1 INCH FUNCTIONALITY TEST**

### Note: Tablet -1 should be selected (OPERATION SCREEN)

| S.  | Simulation Methodology  | Acceptance           | Observation | Remarks |
|-----|-------------------------|----------------------|-------------|---------|
| No. |                         | Criteria             |             |         |
| 1.  | Keep the VIBRATOR- 1    | Tablet station 1     |             |         |
|     | INCH key pressed on the | vibrator will starts |             |         |
|     | manual mode screen      | in inch mode till    |             |         |
|     |                         | key is kept pressed  |             |         |
| 2.  | Release VIBRATOR- 1     | Tablet station 1     |             |         |
|     | INCH key on the manual  | vibrator will stops  |             |         |
|     | mode screen             |                      |             |         |

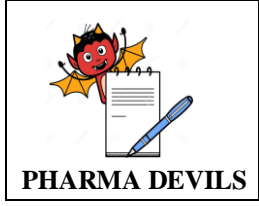

### VIBRATOR- 2 INCH FUNCTIONALITY TEST

**PROTOCOL No.:** 

|     | Note: Tablet -2 should be selected (OPERATION SCREEN) |                    |  |  |  |
|-----|-------------------------------------------------------|--------------------|--|--|--|
| S.  | S. Simulation Methodology Acceptance Observation Re   |                    |  |  |  |
| No. |                                                       | Criteria           |  |  |  |
| 1.  | Keep the VIBRATOR-2                                   | Tablet station 2   |  |  |  |
|     | INCH key pressed on the                               | vibrator starts in |  |  |  |
|     | manual mode screen                                    | inch mode till key |  |  |  |
|     |                                                       | is kept pressed    |  |  |  |
| 2.  | Release VIBRATOR- 2                                   | Tablet station 2   |  |  |  |
|     | INCH key on the manual                                | vibrator stops     |  |  |  |
|     | mode screen                                           |                    |  |  |  |

### STATION 1 TABLET PUSH FUNCTIONALITY TEST

Note: Tablet releasing plate should complete its stroke (manually operate machine inch & complete its stroke)

| S.                                       | Simulation Methodology | Acceptance           | Observation | Remarks |
|------------------------------------------|------------------------|----------------------|-------------|---------|
| No.                                      |                        | Criteria             |             |         |
| 1.                                       | Press the STATION 1    | Tablet station 1     |             |         |
|                                          | TABLET PUSH function   | tablet release plate |             |         |
|                                          | key on the manual mode | will operate in      |             |         |
|                                          | screen                 | forward direction &  |             |         |
|                                          |                        | complete full stroke |             |         |
| 2.                                       | Again Press the        | Tablet station 1     |             |         |
| STATION 1 TABLET tablet rele             |                        | tablet release plate |             |         |
| PUSH function key on the will operate in |                        |                      |             |         |
|                                          | manual mode screen     | backward direction   |             |         |

### STATION 2 TABLET PUSH FUNCTIONALITY TEST

Note: Tablet releasing plate should complete its stroke (manually operate machine inch & complete its stroke)

| S.                                       | Simulation Methodology | Acceptance           | Observation | Remarks |
|------------------------------------------|------------------------|----------------------|-------------|---------|
| No.                                      |                        | Criteria             |             |         |
| 1.                                       | Press the STATION 2    | Tablet station 2     |             |         |
|                                          | TABLET PUSH function   | tablet release plate |             |         |
| key on the manual mode will              |                        | will operate in      |             |         |
|                                          | screen                 | forward direction &  |             |         |
|                                          |                        | complete full stroke |             |         |
| 2. Again Press the                       |                        | Tablet station 2     |             |         |
| STATION 2 TABLET                         |                        | tablet release plate |             |         |
| PUSH function key on the will operate in |                        |                      |             |         |
|                                          | manual mode screen     | backward direction   |             |         |

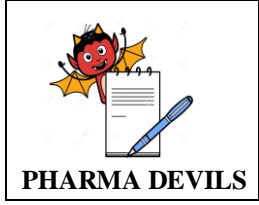

MAIN MACHINE (AUTO MODE) FUNCTIONALITY TEST

NB: - All interlocks should be OK

| S.  | Simulation Methodology                          | Acceptance          | Observation | Remarks |
|-----|-------------------------------------------------|---------------------|-------------|---------|
| No. |                                                 | Criteria            |             |         |
| 1.  | 1. Press the start key on the Machine starts in |                     |             |         |
|     | auto mode screen                                | auto mode i.e. Main |             |         |
|     |                                                 | Machine, Vacuum     |             |         |
|     |                                                 | Pump & De dusting   |             |         |
|     |                                                 | Blower will start   |             |         |
| 2.  | Press on TOTAL RESET                            | Total production    |             |         |
|     | data will be zero                               |                     |             |         |
| 3.  | Press on DAY RESET                              | Day production      |             |         |
|     | data will be zero                               |                     |             |         |
| 4.  | Press on TIME RESET                             | Machine run time    |             |         |
|     | will be zero                                    |                     |             |         |
| 5.  | 5. Press the stop key on the Machine stops in   |                     |             |         |
|     | auto mode screen                                | auto mode i.e. Main |             |         |
|     |                                                 | Machine, Vacuum     |             |         |
|     |                                                 | Pump & De dusting   |             |         |
|     |                                                 | Blower will stop    |             |         |

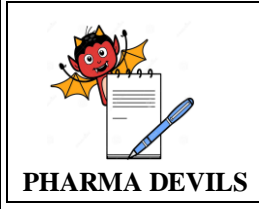

# SAMPLING SCREEN

| S.  | S. Simulation Methodology Acceptance                                         |                                                                                                    | Observation | Remarks |
|-----|------------------------------------------------------------------------------|----------------------------------------------------------------------------------------------------|-------------|---------|
| No. |                                                                              | Criteria                                                                                                    |             |         |
| 1.  | Select Manual mode of<br>sampling after filling data<br>press on TAKE SAMPLE | <ul> <li>Fill the following<br/>data</li> <li>1) Require<br/>Segment<br/>Sample</li> <li>2) Manual<br/>Sampling<br/>Segment<br/>Number</li> <li>3) Number of<br/>Segments to be<br/>Sampled</li> <li>4) Delay Time for<br/>Next Segment<br/>Sample</li> <li>Capsule samples</li> </ul> |             |         |
|     | Capsule samples<br>will be collected of<br>the respective<br>segment number  |                                                                                                    |             |         |
| 2.  | Select Auto mode of<br>sampling after filling data<br>press on TAKE SAMPLE   | Capsule samples<br>will be collected<br>from station no 1 to<br>station no 12 after<br>each turret rotation                                                                                                    |             |         |

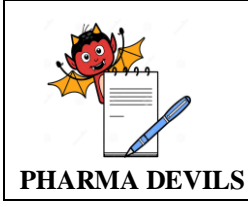

### 6.0 FUNCTIONAL VERIFICATION OF SAFETY INTERLOCK CHECKS

### N.B.: External simulation of the sensors should be done.

|                                                                                                    | Acceptance Criteria                                                                                                    |                               |             |         |
|----------------------------------------------------------------------------------------------------|----------------------------------------------------------------------------------------------------|-------------------------------|-------------|---------|
| Test                                                                                                    | Alarm/ Messages                                                                                                    | Effect on<br>function         | Observation | Remarks |
| PASSWORD CHEC                                                                                                    | CK:                                                                                                    | •                             |             |         |
| Enter any random<br>password other<br>than the correct<br>password for Level                                                                                     | "Invalid user name or<br>Password" message<br>will appear on the<br>HMI. However the<br>user will be<br>prompted to re-enter | NA                            |             |         |
| Enter the correct<br>password for Level<br>1 i.e. "1234"                                                                                                    | the correct password.<br>The message "User<br>OPERATOR is<br>logged In "will<br>appear on the HMI.                           | NA                            |             |         |
| Enter correct<br>password for Level<br>– 2 i.e. "2345"                                                                                                    | The message "User<br>SUPERVISOR is<br>logged In "will<br>appear on the HMI.                                                  | NA                            |             |         |
| Enter correct<br>password for Level<br>– 3 i.e. "3456"                                                                                                    | The message "User<br>ENGINEER_<br>MANAGER is<br>logged In "will<br>appear on the HMI.                                        | NA                            |             |         |
| Enter correct<br>password for Level<br>– 4 i.e. "3456"                                                                                                    | The message "User<br>ADMINISTRATOR<br>logged in "will<br>appear on the HMI.                                                  | NA                            |             |         |
| EMERGENCY STO                                                                                                    | OP CHECK:                                                                                                    |                               |             |         |
| Press the start key<br>on the auto mode<br>screen                                                                                                    | NA                                                                                                    | The machine will start        |             |         |
| Press the<br>Emergency Push<br>button on the<br>Operating Panel                                                                                                  | The message<br>"EMERGENCY<br>STOP PRESSED"<br>will appear on the<br>alarm screen of HMI                                      | Machine will<br>get stop      |             |         |
| Release the<br>emergency stop<br>push button on the<br>operating panel &<br>Press Alarm<br>Acknowledgement<br>and Alarm Reset<br>function key on<br>Alarm screen | The Color of the<br>highlighted alarm<br>will change from red<br>to yellow.                                                  | The machine<br>will get reset |             |         |

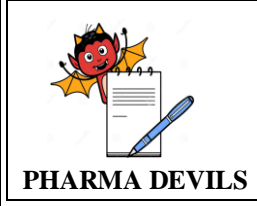

relay of blower

motor

MOTOR

**OVERLOAD**" will appear on the alarm screen of the HMI

### OPERATIONAL QUALIFICATION PROTOCOL FOR AUTOMATIC CAPSULE FILLING MACHINE WITH POWDER, PELLET AND TABLET FILLING ATTACHMENT

Effect on

Acceptance Criteria

**PROTOCOL No.:** 

Remarks

Observation

| 1050                | Alarm/ Messages          | Effect on<br>function   |   | i i i i i i i i i i i i i i i i i i i |
|---------------------|--------------------------|-------------------------|---|---------------------------------------|
| Press the start key | NA                       | The main                |   |                                       |
| on the auto mode    |                          | motor starts            |   |                                       |
| screen              |                          |                         |   |                                       |
| Cutoff the main air | The message <b>"MAIN</b> | The Machine             |   |                                       |
| pressure            | AIR PRESSURE             | will get stop.          |   |                                       |
| -                   | NOT OK" will             |                         |   |                                       |
|                     | appear on the alarm      |                         |   |                                       |
|                     | screen of the HMI        |                         |   |                                       |
| Reconnect the main  | The Color of the         | The machine             |   |                                       |
| air pressure line & | highlighted alarm        | will get reset          |   |                                       |
| Press Alarm         | will change from red     |                         |   |                                       |
| Acknowledgement     | to yellow.               |                         |   |                                       |
| and Alarm Reset     |                          |                         |   |                                       |
| function key on     |                          |                         |   |                                       |
| Alarm screen        |                          |                         |   |                                       |
| VACUUM PUMP (       | OVERLOAD                 |                         |   | 1                                     |
| Press the start key |                          | The main                |   |                                       |
| on the auto mode    | NA                       | motor starts            |   |                                       |
| screen              |                          |                         |   |                                       |
| Press the test key  | The message              | The Machine             |   |                                       |
| on the overload     | "VACUUM PUMP             | will get stop.          |   |                                       |
| relay of vacuum     | OVERLOAD" Will           |                         |   |                                       |
| pump                | appear on the alarm      |                         |   |                                       |
| Due en (1- e        | The Color of the         | The second is a         |   |                                       |
| press the reset key | highlighted elerm        | The machine             |   |                                       |
| on the O/L relay of | mgninghted alarm         | will get reset          |   |                                       |
| Pross Alarm         | to vallow                |                         |   |                                       |
| Acknowledgement     | to yellow.               |                         |   |                                       |
| and Alarm Reset     |                          |                         |   |                                       |
| function key on     |                          |                         |   |                                       |
| Alarm screen        |                          |                         |   |                                       |
|                     |                          |                         |   |                                       |
| <b>BLOWER MOTOR</b> | R OVERLOAD               | 1                       | 1 | 1                                     |
| Press the start key |                          | The main                |   |                                       |
| on the auto mode    | NA                       | ne main<br>motor storts |   |                                       |
| screen              |                          | motor starts            |   |                                       |
| Press the test key  | The message              | The Machine             |   |                                       |
| on the overload     | <b>"BLOWER</b>           | will get stop.          |   |                                       |

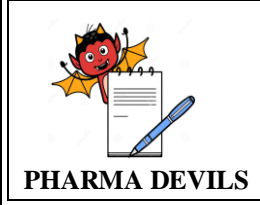

During the running

of the machine

in sec

when the powder station is selected

and powder sensor remains OFF for more than set time

The message

**"POWDER LEVEL** 

LOW" will appear

on the alarm screen

# **OPERATIONAL QUALIFICATION PROTOCOL** FOR AUTOMATIC CAPSULE FILLING MACHINE WITH POWDER, PELLET AND TABLET FILLING ATTACHMENT

Effect on

function

**Acceptance Criteria** 

Alarm/ Messages

**PROTOCOL No.:** 

Remarks

Observation

| Press the reset key  | The Color of the       | The machine    |  |   |
|----------------------|------------------------|----------------|--|---|
| on the O/L relay of  | highlighted alarm      | will get reset |  |   |
| blower motor &       | will change from red   | -              |  |   |
| Press Alarm          | to yellow.             |                |  |   |
| Acknowledgement      |                        |                |  |   |
| and Alarm Reset      |                        |                |  |   |
| function key on      |                        |                |  |   |
| Alarm screen         |                        |                |  |   |
| STIRRER MOTOR        | R OVERLOAD :           |                |  |   |
| Press the start key  |                        | The main       |  |   |
| on the auto mode     | NA                     | motor starts   |  |   |
| screen               |                        |                |  |   |
| Press the test key   | The message            | The Machine    |  |   |
| on the overload      | <b>"AUGER MOTOR</b>    | will get stop. |  |   |
| relay of Auger       | <b>OVERLOAD</b> " will |                |  |   |
| motor                | appear on the alarm    |                |  |   |
|                      | screen of the HMI      |                |  |   |
| Press the reset key  | The Color of the       | The machine    |  |   |
| on the O/L relay of  | highlighted alarm      | will get reset |  |   |
| Auger Motor &        | will change from red   |                |  |   |
| Press Alarm          | to yellow.             |                |  |   |
| Acknowledgement      |                        |                |  |   |
| and Alarm Reset      |                        |                |  |   |
| function key on      |                        |                |  |   |
| Alarm screen         |                        |                |  |   |
| CAPSULE LEVEL        | LOW CHECK:             | 1              |  | r |
| During the running   | The message            | The main       |  |   |
| of the machine       | "CAPSULE               | motor starts   |  |   |
| place the capsule    | LEVEL LOW" will        |                |  |   |
| low level sensor     | be displayed on the    |                |  |   |
| away from the        | alarm screen of the    |                |  |   |
| capsules for more    | HMI                    |                |  |   |
| than set time in sec |                        |                |  |   |
| Place the sensor in  | The Color of the       | The machine    |  |   |
| front of the         | highlighted alarm      | will get reset |  |   |
| cansules & Press     | will change from red   | 1              |  |   |

| on the O/L relay of Auger Motor & | highlighted alarm<br>will change from red | will get reset |       |
|-----------------------------------|-------------------------------------------|----------------|-------|
| Press Alarm                       | to yellow.                                |                |       |
| Acknowledgement                   |                                           |                |       |
| and Alarm Reset                   |                                           |                |       |
| function key on                   |                                           |                |       |
| Alarm screen                      |                                           |                |       |
| CAPSULE LEVEL                     | LOW CHECK:                                |                | <br>- |
| During the running                | The message                               | The main       |       |
| of the machine                    | "CAPSULE                                  | motor starts   |       |
| place the capsule                 | LEVEL LOW" will                           |                |       |
| low level sensor                  | be displayed on the                       |                |       |
| away from the                     | alarm screen of the                       |                |       |
| capsules for more                 | HMI                                       |                |       |
| than set time in sec              |                                           |                |       |
| Place the sensor in               | The Color of the                          | The machine    |       |
| front of the                      | highlighted alarm                         | will get reset |       |
| capsules & Press                  | will change from red                      |                |       |
| Alarm                             | to yellow.                                |                |       |
| Acknowledgement                   |                                           |                |       |
| and Alarm Reset                   |                                           |                |       |
| function key on                   |                                           |                |       |
| Alarm screen                      |                                           |                |       |
| POWDER LEVEL                      | LOW CHECK:                                |                |       |

The main

motor stops

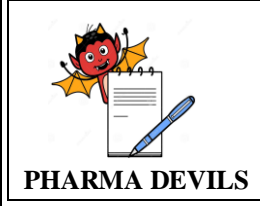

Test

Place the sensor in

front of the powder

or de-select the

# **OPERATIONAL QUALIFICATION PROTOCOL** FOR AUTOMATIC CAPSULE FILLING MACHINE WITH POWDER, PELLET AND TABLET FILLING ATTACHMENT

Effect on

function

The machine

will get reset

**Acceptance Criteria** 

Alarm/ Messages

The Color of the

highlighted alarm

will change from red

**PROTOCOL No.:** 

Remarks

Observation

| powder sensor &      | to yellow.              |                |       |
|----------------------|-------------------------|----------------|-------|
| Press Alarm          |                         |                |       |
| Acknowledgement      |                         |                |       |
| and Alarm Reset      |                         |                |       |
| function key on      |                         |                |       |
| Alarm screen         |                         |                |       |
| SAFETY DOOR CL       | HECK:                   |                | <br>- |
| During the running   | The message             | The main       |       |
| of the machine, lift | <b>"SAFETY DOOR</b>     | motor stops    |       |
| the acrylic door     | <b>OPENED</b> " will be |                |       |
|                      | displayed on the        |                |       |
|                      | alarm screen of the     |                |       |
|                      | HMI                     |                |       |
| Close the acrylic    |                         | The machine    |       |
| safety door & Press  | The Color of the        | will get reset |       |
| Alarm                | highlighted alarm       |                |       |
| Acknowledgement      | will change from red    |                |       |
| and Alarm Reset      | to vellow               |                |       |
| function key on      | to yenow.               |                |       |
| Alarm screen         |                         |                |       |
| VACUUM SWITCH        | H -1 / 2 NOT OK:        | •              | <br>• |
| Press the start key  | NA                      | The main       |       |
| on the auto mode     |                         | motor starts   |       |
| screen               |                         |                |       |
| During the running   | The message             | The Machine    |       |
| of the machine if    | "VACUUM                 | will get stop. |       |
| the vacuum sensor    | SWITCH 1 OR             |                |       |
| remains OFF for      | VACUUM                  |                |       |
| more than 5 sec      | SWITCH 2 NOT            |                |       |
|                      | OK" will appear on      |                |       |
|                      | the alarm screen of     |                |       |
|                      | the HMI                 |                |       |
| The vacuum switch    | The Color of the        | The machine    |       |
| gets ON within 5     | highlighted alarm       | will get reset |       |
| sec & Press Alarm    | will change from red    |                |       |
| Acknowledgement      | to vellow.              |                |       |

### Alarm screen. MAIN MOTOR VFD FAULT:

and Alarm Reset function key on

| Press the start key |                        | The Main   |  |
|---------------------|------------------------|------------|--|
| on the auto mode    | NA                     | Motor will |  |
| screen              |                        | start      |  |
| Switch Off the      | The message "MAIN      | Main Motor |  |
| MCB for main        | MOTOR                  | will stop  |  |
| motor               | <b>OVERLOAD</b> " will | _          |  |
|                     | appear on the HMI      |            |  |

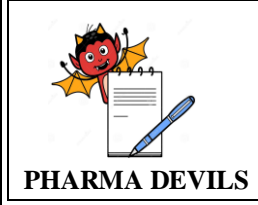

Switch ON the

MCB for main

motor & Press

Acknowledgement and Alarm Reset function key on Alarm screen

Alarm

# **OPERATIONAL QUALIFICATION PROTOCOL** FOR AUTOMATIC CAPSULE FILLING MACHINE WITH POWDER, PELLET AND TABLET FILLING ATTACHMENT

Alarm/ Messages

PROTOCOL No.:

Remarks

Acceptance Criteria Observation Effect on function

The Color of the The machine highlighted alarm will get reset will change from red to yellow.

| PHASE FAILURE CHECK: |                      |                |  |  |
|----------------------|----------------------|----------------|--|--|
| Press the start key  |                      | The Main       |  |  |
| on the auto mode     | NA                   | Motor will     |  |  |
| screen               |                      | start          |  |  |
| Remove the input     | The message          | Main Motor     |  |  |
| cable from the       | "PHASE               | will stop      |  |  |
| phase preventer      | FAILURE" will        |                |  |  |
| relay                | appear on the HMI    |                |  |  |
| Reconnect the input  | The Color of the     | The machine    |  |  |
| cable from the       | highlighted alarm    | will get reset |  |  |
| phase preventer      | will change from red |                |  |  |
| relay & Press        | to yellow.           |                |  |  |
| Alarm                |                      |                |  |  |
| Acknowledgement      |                      |                |  |  |
| and Alarm Reset      |                      |                |  |  |
| function key on      |                      |                |  |  |
| Alarm screen         |                      |                |  |  |
| PELLET LEVEL L       | OW CHECK:            | 1              |  |  |
|                      | NA                   | The main       |  |  |
| Press the start key  |                      | machine will   |  |  |
| on the auto mode     |                      | start at the   |  |  |
| screen               |                      | set speed      |  |  |
|                      | The message          | Machine will   |  |  |
|                      | "PELLET              | stop           |  |  |
| During the running   | STATION - 1          |                |  |  |
| of the machine       | LEVEL LOW OR         |                |  |  |
| when the pellet      | PELLET STATION       |                |  |  |
| station – 1or2or3 is | - 2 LEVEL LOW        |                |  |  |
| selected and pellet  | OD DELLET            |                |  |  |
| sensor remains       | CTATION 2            |                |  |  |
| OFF for more than    | STATION - 3          |                |  |  |
| set time             | LEVEL LOW OR "       |                |  |  |
|                      | will appear on the   |                |  |  |
|                      | alarm screen         |                |  |  |

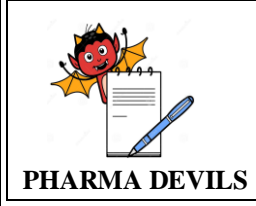

Feed the tablets

vibratory bowl

into respective the

### **OPERATIONAL QUALIFICATION PROTOCOL** FOR AUTOMATIC CAPSULE FILLING MACHINE WITH POWDER, PELLET AND TABLET FILLING ATTACHMENT

Effect on

Acceptance Criteria

Alarm/ Messages

TABLET FEEDING SENSOR" will appear on the alarm screen of the HMI

NA

**PROTOCOL No.:** 

Remarks

Observation

| Alariii/ Messages     |                 | function |              |     |   |
|-----------------------|-----------------|----------|--------------|-----|---|
| Place the sensor in   | The Color       | of the   | Alarm will   |     |   |
| front of the pellet   | highlighted     | alarm    | get reset.   |     |   |
| sensor or de-select   | will change     | from red |              |     |   |
| the pellet sensor     | to yellow.      |          |              |     |   |
| And press ALARM       |                 |          |              |     |   |
| RESET key on          |                 |          |              |     |   |
| alarm screen          |                 |          |              |     |   |
| CHECK STN1/2 TA       | BLET /TAB       | LET FEE  | DING SENSOI  | R : | 1 |
| During the running    | NA              |          | Respective   |     |   |
| of the machine if     |                 |          | capsule will |     |   |
| the Tablet sensor     |                 |          | get rejected |     |   |
| remains OFF for       |                 |          | & collected  |     |   |
| less than 5 times     |                 |          | in Reject    |     |   |
| continuously i.e.     |                 |          | capsule      |     |   |
| tablet not got filled |                 |          | collection   |     |   |
| in capsule            |                 |          | bin          |     |   |
| During the running    | The message     |          | Machine will |     |   |
| of the machine if     | <b>"CHECK S</b> | ΓN 1     | get stop     |     |   |
| the Tablet sensor     | TABLETS /       |          |              |     |   |
| remains OFF for       | TABLET          |          |              |     |   |
| more than 5 times     | FEEDING         |          |              |     |   |
| continuously          | SENSOR O        | R        |              |     |   |
| 2                     | CHECK ST        | N 2      |              |     |   |
|                       | TABLETS /       |          |              |     |   |

Alarm will

get reset

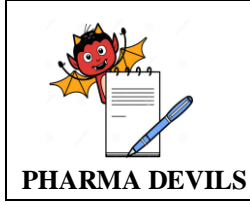

### 7.0 POWER FAILURE AND RESTORATION TEST

### 7.1 **Procedure:**

- 7.1.1 Start the machine in its standard starting procedure.
- 7.1.2 Trip the main incoming power supply, thereby simulating for Pseudo Power Failure.
- Wait for some time and Switch ON the main incoming power supply 7.1.3

### 7.2 **Acceptance Criteria:**

- 7.2.1 The machine should not start until and unless it is started manually.
- 7.2.2 No Data should be erased.

### 7.3 **Observation:**

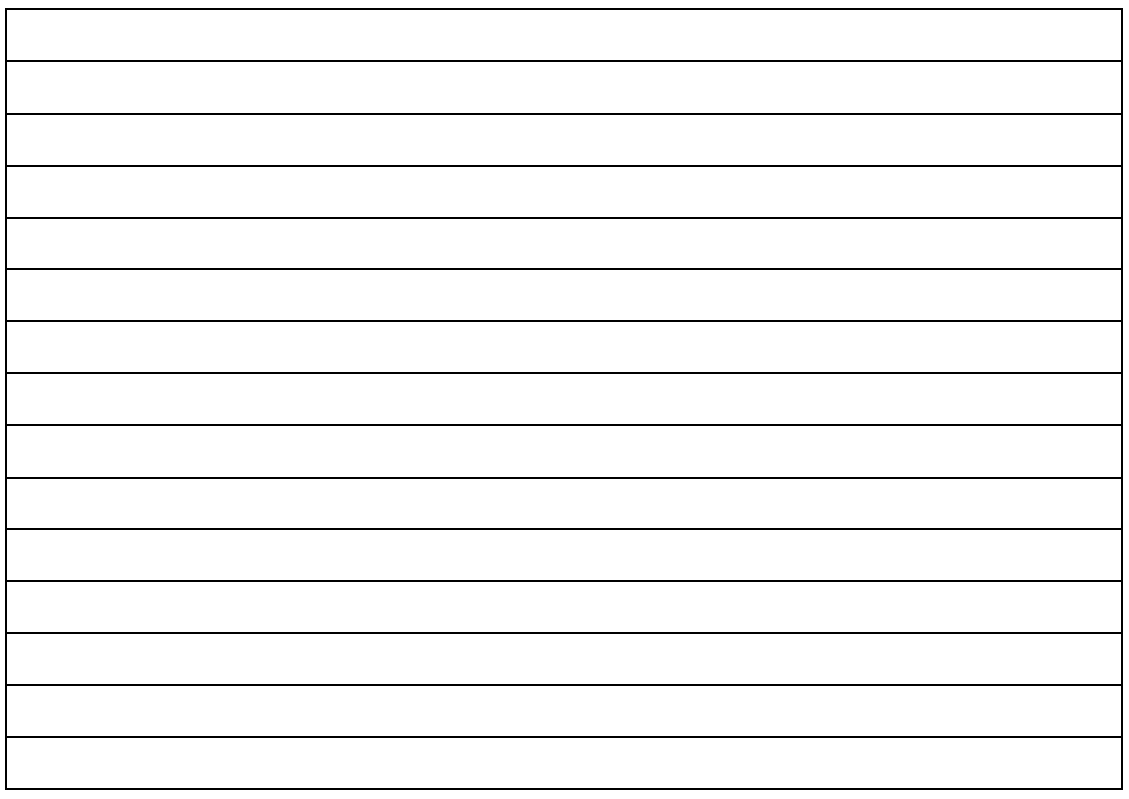

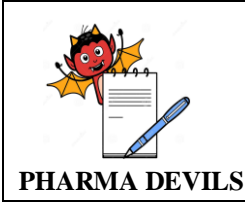

### **PARTICIPANT LOG** 8.0

All persons involved in execution of this protocol must sign below.

| Name | Designation | Department | Signature with Date |
|------|-------------|------------|---------------------|
|      |             |            |                     |
|      |             |            |                     |
|      |             |            |                     |
|      |             |            |                     |
|      |             |            |                     |
|      |             |            |                     |
|      |             |            |                     |
|      |             |            |                     |
|      |             |            |                     |
|      |             |            |                     |

### 9.0 ATTACHMENT LOG

All documents attached to this protocol should be listed in following log. If the attachment is more than one page then denote the number of pages along with the protocol number, signature and date on the first page of the attachment.

| S.No. | Attachment | Total No. of<br>Pages | Signature with Date | Remarks |
|-------|------------|-----------------------|---------------------|---------|
|       |            |                       |                     |         |
|       |            |                       |                     |         |
|       |            |                       |                     |         |
|       |            |                       |                     |         |
|       |            |                       |                     |         |
|       |            |                       |                     |         |

### 10.0 VARIATIONS

Should there be any addition / modification in the OQ or the equipment after its Installation, then, the same shall be duly incorporated on mutual agreement of the Customer and the Manufacturer, in writing, after verifying the technical feasibility of the same subjected to cost implications, if any.

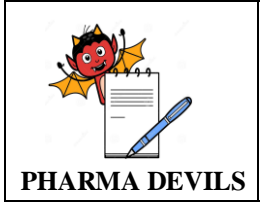

### 11.0 REVIEW AND COMMENTS

# **12.0 ABBREVIATIONS**

| S.No. | Abbreviations | Expanded Definition           |  |
|-------|---------------|-------------------------------|--|
| 1.    | PLC           | Programmable Logic Controller |  |
| 1.    | HMI           | Human Machine Interface       |  |
| 2.    | I/P           | Input                         |  |
| 3.    | O/P           | Output                        |  |
| 4.    | LED           | Light Emitting Diode          |  |

### 13.0 APPROVAL SHEET FROM "PCHPL"

The Approver confirms that the Operational Qualification stands completed successfully and that the defined machine is handed over for production

| Department | Name | Designation | Sign | Date |
|------------|------|-------------|------|------|
|            |      |             |      |      |
|            |      |             |      |      |
|            |      |             |      |      |
|            |      |             |      |      |
|            |      |             |      |      |